## Navodila za spremembo načina plačila v portalu Moj AS na računalniku

Z nekaj kliki do dveh HOFER darilnih bonov v skupni vrednosti 20 EUR!

1. KORAK: Registrirajte ali prijavite se v portal Moj AS.

Želim v portal Moj AS >

- **2. KORAK:** Vklopite e-obveščanje.
- Ko se prijavite v portal Moj AS, se vam v primeru, če doslej še niste vklopili e-obveščanja, ob vstopu v portal odpre okno »Vklopite e-obveščanje in omogočite postavitev klopc ljubezni«. Preberite soglasje in ga potrdite s klikom na gumb »Vklopi e-obveščanje«.

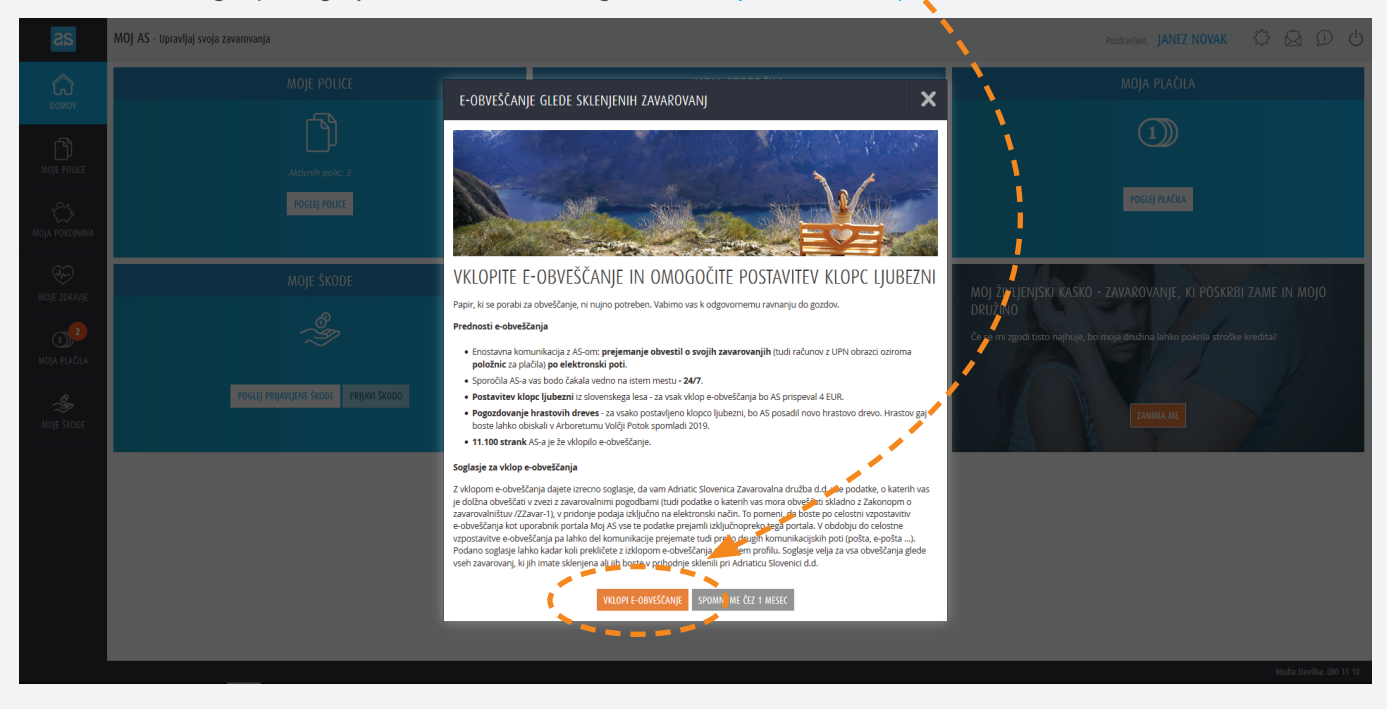

Če se vam ni prikazalo okno z zgornjo vsebino, lahko preverite, če ste označili e-obveščanje že kdaj prej. Kliknite na svoj profil v desnem zgornjem kotu ekranskega okna in kliknite na gumb »Uredi« pri »Nastavitev kanalov obveščanja«.

| as             | MOJ AS - Upravljaj svoja | zavarovanja          |                                                                                                    |                                                                                                    | Pozdravljen, JANEZ NOVAK |   |
|----------------|--------------------------|----------------------|----------------------------------------------------------------------------------------------------|----------------------------------------------------------------------------------------------------|--------------------------|---|
| â              | L MOJ PROFIL             |                      |                                                                                                    | 4                                                                                                    |                          |   |
|                | OSEBNI PODATKI           |                      |                                                                                                    |                                                                                                    |                          |   |
| Ŋ              | Ime in priimek           | JANEZ NOVAK          |                                                                                                    |                                                                                                    |                          |   |
|                | Stalni naslov            | ULICA 1, 6000 KOPER  |                                                                                                    |                                                                                                    |                          |   |
|                | Datum rojstva            | 01.01.1980           |                                                                                                    | le de la companya de la companya de la companya de la companya de la companya de la companya de la companya de  |                          |   |
| MOJA POKOJNINA | Davčna številka          | 12345678             |                                                                                                    | and the second second                                                                                           |                          |   |
| MOJE ZDRAVJE   | ZAHTEVAJ SPREMEMBO       |                      |                                                                                                    |                                                                                                    |                          |   |
|                | GESLO ZA DOSTOP D        | O PORTALA            |                                                                                                    | a a start and a start a start a start a start a start a start a start a start a start a start a start a start a |                          |   |
| ~2             | SPREMENI GESLO           |                      | 100 m                                                                                                    |                                                                                                    |                          |   |
| MOJA PLAČILA   | KONTAKTNI PODATKI        |                      | a service of the service of the serv |                                                                                                    |                          |   |
| Å.             | Mobilna številka         | UREDI                | a start and a start and a start and a start a start a start a start a start a start a start a start a start a s                                                                                                    |                                                                                                    |                          |   |
| MOJE ŠKODE     | Uporabniško ime          | janez@novak.si UREDI |                                                                                                    |                                                                                                    |                          |   |
|                | NASTAVITEV KANALO        | V OBVEŠČANJA         |                                                                                                    |                                                                                                    |                          |   |
| C.             | UREDI                    |                      |                                                                                                    |                                                                                                    |                          |   |
|                | AS KLUB UGODNOST         | 1                    |                                                                                                    |                                                                                                    |                          |   |
|                | VČLANI SE                |                      |                                                                                                    |                                                                                                    |                          |   |
|                |                          |                      |                                                                                                    |                                                                                                    |                          | ~ |

Odpre se vam spodnji pogled, kjer preverite, če imate že vklopljeno e-obveščanje. Pravilen prikaz za vklopljeno e-obveščanje si oglejte na spodnji sliki.

| รร | MOJ AS - Upravljaj svoja zavarovanja | Pozdrav | n, BOR GLAVIĆ | ~~~~~~~~~~~~~~~~~~~~~~~~~~~~~~~~~~~~~~~ | Ð | Ċ |
|----|--------------------------------------|---------|---------------|-----------------------------------------|---|---|
|    |                                      |         |               |                                         |   |   |

| DOMOV          |                                                   | / · · · · · · · · · · · · · · · · · · ·                                                                                                    |
|----------------|---------------------------------------------------|----------------------------------------------------------------------------------------------------|
| ß              |                                                   |                                                                                                    |
| MOJE POLICE    |                                                   | /                                                                                                    |
| 2              |                                                   |                                                                                                    |
| MOIA POKOININA |                                                   |                                                                                                    |
| MOJE ZDRAVJE   | ZAHTEVAJ SPREMRARDO<br>GESLO ZA DOSTOP DO PORTALA | OBVESTILA O NOVIH SPOROČILIH V MOJ AS<br>◎ Ob prejemu sporočila v portalu Moj AS, želim biti obveščen preko e-pošte.<br>◎ Ob prejemu sporočila v portalu Moj AS, želim biti obveščen z SMS sporočilom. |
| MOJE NALOŽBE   | SPERMENT GESTO<br>KONTAKTNI PODATKI               | ©OBVĚŠCIANJE UZEDU SKLENJENIH ZAMU DVANUJEK CO <u>OBVEŠČANJU)</u><br>⊛ Vklopi e-obveščanje                                                                                                    |
|                | Mobilna številka 041123456 UKD                    | j kNopi∉obvettanje                                                                                                    |
| MOJA PLAČILA   | Uporabniško ime janez.novak@gmail.com utem        | SHEANI                                                                                                    |
| MOJE ŠKODE     | NASTAVITEV KANALOV OBVEŠČANJA                     |                                                                                                    |
|                | UREDI                                             |                                                                                                    |
|                |                                                   |                                                                                                    |
|                | AS KLUB UGODNOSTI                                 |                                                                                                    |
|                |                                                   |                                                                                                    |
|                |                                                   |                                                                                                    |

**3. KORAK:** Spremenite način plačila premije sklenjenega dopolnilnega zdravstvenega zavarovanja v plačilo prek direktne obremenitve (trajnika).

 V levem navigacijskem menuju kliknite na »Moje police« in v vrstici Dopolnilno ZZ – A01 kliknite na gumb »Več«.

| as                 | MOLAS - Upravi | jaj svoja zavarovanja |              |                     |                |            |          | Pozdravljen, <b>JANEZ NOVAK</b> |                           |
|--------------------|----------------|-----------------------|--------------|---------------------|----------------|------------|----------|---------------------------------|---------------------------|
|                    | L MOJE POLICI  | E                     |              |                     |                |            |          |                                 |                           |
|                    | VSE POLICE     | AVIO                  | БОМ          | ZDRAVJE             |                | ŽIVLJENJE  | OSTALO   |                                 |                           |
|                    | VSE POLICE     |                       | 🗍 Prikaži tu | di pretečene police |                |            |          | VEČ INFORMACIJ                  | SKLENI ZAVAROVANJE -      |
|                    | ♦ Vrsta        | 👻 Zavarovanje         | 🔶 Polica     | Predmet oz. oseb    | oa zavarovanja | Velja od   | Velja do | Zastopnik                       | Aktivnosti                |
| MOJE ZDRAVJE       | Ð              | Dopolnilno ZZ - A01   | 1234567890   | Oseba - NOVAK JA    | ANEZ           | 01.07.2007 | PREKLICA | ZAVRŠAN BORUT 🔘                 | ( Več )                   |
| MOJE NALOŽBE       |                |                       |              |                     |                |            |          |                                 | •                         |
| D)<br>MOJA PLAČILA |                |                       |              |                     |                |            |          |                                 |                           |
| ی<br>Moje škode    |                |                       |              |                     |                |            |          |                                 |                           |
|                    |                |                       |              |                     |                |            |          |                                 | Mades Havilles, 190-11-10 |

| as             | MOJ AS - Upravljaj svoja zavarovanja                                                                                                    |                    |         | Pozdr                                            | avljen, <b>JANEZ NOVAK</b>      | \$ Q (                 | 0 0  |
|----------------|----------------------------------------------------------------------------------------------------|--------------------|---------|--------------------------------------------------|---------------------------------|------------------------|------|
| СЛ<br>DOMOV    |                                                                                                    |                    |         |                                                  |                                 |                        |      |
|                | 🕞 DOPOLNILNO ZZ - A01, ŠT. 12345                                                                                                    | 67890              |         |                                                  |                                 |                        |      |
|                | OSNOVNI PODATKI KRITJA NA PLUCI PLAČI                                                                                                    | LA ŠKI DNI PRIMERI |         |                                                  | 2                               | astopnik: ŠKULJ MILEN. | ia 🔳 |
|                | Zadnji trije dogodki:                                                                                                    |                    |         |                                                  |                                 |                        |      |
| MOJA POKOJNINA | Plačilo za obdobje                                                                                                    | Datum plačila      | Plačano | OSNOVNE INFORMACIJE                              |                                 |                        |      |
| ~<br>~         | 01.11.18 - 30.11.18                                                                                                    |                    | 0,00 €  | Številka police:                                 | 1234567890                      |                        |      |
| MOJE ZDRAVJE   | 01.10.18 - 31.10.18                                                                                                    | 22.10.2018         | 30,34 € | Zavarovanje:                                     | Dopolnilno ZZ - A01             |                        |      |
|                | 01.09.18 - 30.09.18                                                                                                    | 22.09.2018         | 30,34 € | Predmet oz. zavarovana oseba:<br>Skupna premija: | 0seba - NOVAK JANEZ<br>121,36 € |                        |      |
| MOJA PLAČILA   | Podrobnosti plačil                                                                                                    |                    |         | Plačana premija:                                 | 91,02 €                         |                        |      |
|                |                                                                                                    |                    |         | Preostanek za plačilo:                           | 30,34 €                         |                        |      |
| Å.             | Obvešťamo vas, da imate na dan 06.12.2018 <b>neporavnane obveznosti</b> v višini <b>30,34 € ①</b><br>PLAČAM TAKOJ v ati v kateri koli <u>A5 poslovalnici</u> |                    |         | Način plačila:                                   | IPN Spremeni                    |                        |      |
| MOJE ŠKODE     |                                                                                                    |                    |         | Število obrokov:                                 | 5                               |                        |      |
|                |                                                                                                    |                    |         | Datum zadnjega plačila:                          | 22.10.2018                      |                        |      |
|                |                                                                                                    |                    |         |                                                  |                                 |                        |      |
|                |                                                                                                    |                    |         |                                                  |                                 |                        |      |

|              | MOJ AS - Upravljaj svoja zavarovanja                                   |                                         |                                            |                 |               | Ċ     |
|--------------|------------------------------------------------------------------------|-----------------------------------------|--------------------------------------------|-----------------|---------------|-------|
|              | MOJE POLICE                                                            |                                         |                                            |                 |               |       |
|              | 😔 DOPOLNILNO ZZ - A01, ŠT. 1234567890                                  |                                         |                                            |                 |               |       |
|              | OSNOVNI PODATKI KRITJA NA POLICI PLAČILA ŠKODNI PRIMERI                | SPREMEMBA NAČINA PLAČILA                |                                            | Zastopnik: ŠKUL |               | •     |
|              | Zadnji trije dogodki:                                                  |                                         |                                            |                 |               |       |
|              | Plačilo za obdobje                                                     | Stevika police 1254567890               |                                            |                 |               |       |
|              | 01.11.18 - 30.11.18                                                    | Neine passar<br>Direktna obremenitev    | 1234567890                                 |                 |               |       |
| MOJE ZDRAVJE | 01.10.18 - 31,10.18                                                    | Sporočilo za zavarovalnico: Predmet oz. | Dopolnilno ZZ - A01<br>Oseba - NOVAK JANEZ |                 |               |       |
|              | 01.09.18 - 30.09.18                                                    |                                         | 121,36 €                                   |                 |               |       |
|              | Podrobnosti plačil                                                     |                                         | 91,02 €<br>30 34 €                         |                 |               |       |
|              | Obveščamo vasi da imate na dan 06.12.2018 penoravnane obveznosti v vis |                                         | UPN Spremeni                               |                 |               |       |
|              | PLAČAM TAKOJ – ali v kateri koli <u>AS poslovalnici</u>                |                                         | 5                                          |                 |               |       |
|              |                                                                        | × NE (DŠŲI POŠŲI )                      |                                            |                 |               |       |
|              |                                                                        |                                         |                                            |                 |               |       |
|              |                                                                        |                                         |                                            |                 |               |       |
|              |                                                                        |                                         |                                            |                 |               |       |
|              |                                                                        |                                         |                                            | Modra           | številka: 080 | 11 10 |

Postopek v portalu Moj AS za vklop e-obveščanja in spremembo načina plačila po zgornjem postopku je tako urejen.

**Po prejemu plačila prve premije** prek direktne obremenitve, vam bomo poslali **dva HOFER darilna bona v skupni** vrednosti 20 EUR.

Brezplačna telefonska številka za dodatne informacije in pomoč za uporabo portala Moj AS: **080 11 10**.